#### Fuzzy logic в регуляторах фирмы Siemens.

# В данный момент я обслуживаю АСУ ТП, построенную на оборудовании фирмы Siemens. Осваивая оборудование и подготавливая zip, наткнулся в каталоге Siemens на ПО Fuzzy logic и NEUROSYSTEMS.

Программный пакет PID Self-Tuner предназначен в основном для автоматической настройки температурных регуляторов, но также подходит для процессов регулирования уровня и потока. Благодаря стандартному интерфейсу пакет работает с:

- PID регулятором, встроенным в STEP7
- пакетом Standard PID Control
- пакетом Modular PID Control
- интеллектуальными модулями регулирования FM 355 / FM 455

Пакет содержит электронное руководство, примеры и два функциональных блока

- FB TUNING\_C для первичной on-line изстройки и последующей подстройки непрерывного PID регулятора
- FB TUNING\_S для первичной оп-line настройки и последующей подстройки шагового PID регулятора с и без обратной связи по положению.

Пены (гланица Германии) и заказные номера

Пакет Fuzzy Control++ предназначен для проектирования и запуска в эксплуатацию регуляторов, построенных на основе нечеткой логики. Пакет может также применяться в комбинации с традиционными ПИД регуляторами с целью использования преимуществ обоих подходов. Пакет состоит из инструмента конфитурирования и функциональных блоков для ПЛК SIMATIC S7-300/400.

Пакет NeuroSystems предназначен для проектирования и обучения нейронных сетей, которые могут применяться для управления плохо изученными процессами. Например, они используются в нелинейных многосвязных системах. В объем поставки входит пакет проектирования и обучения нейронных сетей, а также функциональные блоки для ПЛК SIMATIC S7-300/400.

| Наименование      |                                                            | Заказной номера     | Цена, € |
|-------------------|------------------------------------------------------------|---------------------|---------|
| St. I. I. NID     | Пакет параметрирования V5.2                                | 6ES7 830-2AA22-0YX0 | 358     |
| Standard PID      | Стандартные функциональные блоки V5.2 (СРU313 и выше)      | 6ES7 860-2AA21-0YX0 | 537     |
| Control           | Стандартные функциональные блоки V5.2 – только лицензия    | 6ES7 860-2AA21-0YX1 | 107     |
| M. L. DID         | Пакет параметрирования V5.1                                | 6ES7830-1AA11-0YX0  | 337     |
| Modular PID       | Стандартные функциональные блоки V5.1 (СРU313 и выше)      | 6ES7860-1AA10-0YX0  | 675     |
| Control           | Стандартные функциональные блоки V5.1 – только лицензия    | 6ES7860-1AA10-0YX1  | 135     |
| DIDENET           | PID Self-Tuner V5.1 функциональные блоки                   | 6ES7860-4AA01-0YX0  | 250     |
| PID Self-Tuner    | PID Self-Tuner V5.1 функциональные блоки - только лицензия | 6ES7860-4AA01-0YX1  | 50      |
| Turner Control 11 | Пакет параметрирования + FB (CPU314 и выше)                | 2XV9 450-1WC10-0BA0 | 350     |
| Fuzzy Control++   | Лицензия на копирование                                    | 2XV9 450-1WC11-4XA0 | 150     |
| Name              | Пакет параметрирования + FB (CPU314 и выше)                | 2XV9 450-1WC15-0AA0 | 2 400   |
| Neurosystems      | Лицензия на копирование                                    | 2XV9 450-1WC16-4XA0 | 150     |

Дополнительную информацию по продукту Вы можете найти в каталоге ST70, CA01 и в интернете по адресу www.siemens.ru/ad/as

#### На сайте Siemens зарегистрировавшись можно скачать эти регуляторы.

Программное обеспечение PCS-7, включает в себя и верхний и нижний уровень АСУ ТП. Построение схем управления исполнительными механизмами производиться CFC- схемами которые строятся из функциональных блоков. Рис.№1.

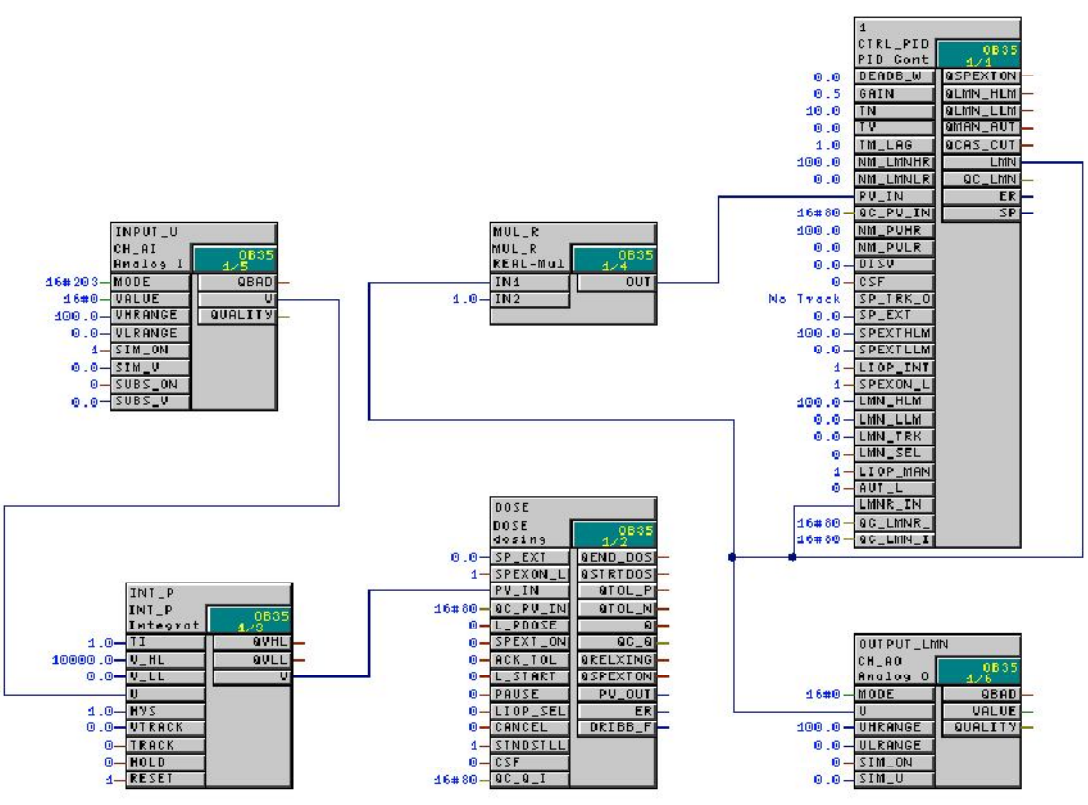

Рис.№1. СFС-схема.

Эти схемы загружаются в контроллер. К большинству блоков, таких как CTRL\_PID, FuzzyControl и др. для управления с верхнего уровня автоматически создаются панели управления (паспорта). Рис.№2. Более подробно по работе с PCS-7 можно узнать из документа PCS7\_GettingStarted\_V6\_r.pdf.

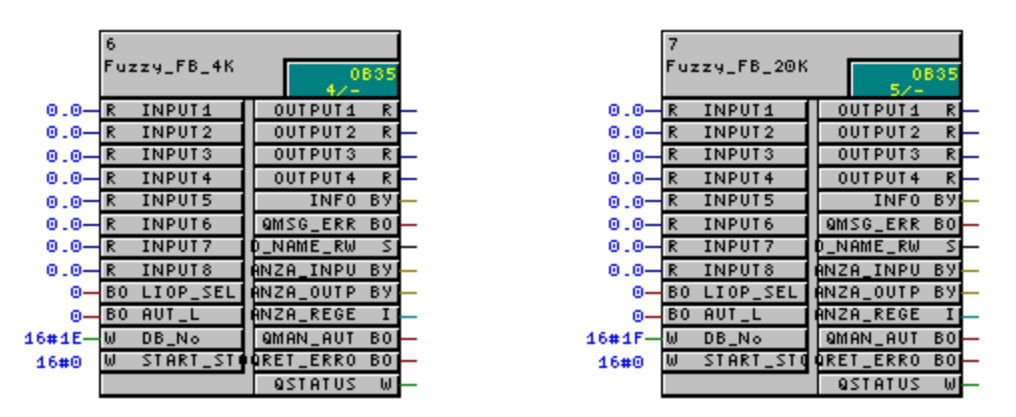

Рис.№2. Функциональные блоки FuzzyControl.

Так выглядят функциональные блоки FuzzyControl. Рис.№2. А так выглядит паспорт (панель управления) FuzzyControl для верхнего уровня. Рис.№3.

| Ø                                                                                                    |                                                                        |                                                   | ×                                           |
|----------------------------------------------------------------------------------------------------|------------------------------------------------------------------------|---------------------------------------------------|---------------------------------------------|
| AL_FuzzyControl/CFC1/1                                                                                                    |                                                                        |                                                   |                                             |
| hput1 +31/01 - AUTO - +40/01 Output1   hput2 +39/01 - 2857ATUS +18,66 Output2   hput3 +000 - - - -   hput4 +000 - - - -   hput5 +000 - - - -   hput6 +000 - - - -   hput7 +000 - - - -   hput7 +000 - - - -   hput7 +000 - - - -   hput7 +000 - - - -   hput7 +000 - - - - | DB_No<br>30<br>ANZA_INPUT<br>2<br>.NZA_OUTPUT<br>2<br>ANZA_REGELN<br>9 | QMAN_AUT<br>AUTO F<br>ORET_ERROR<br>ERROF F<br>TA | INFO<br>QSTATUS<br>0<br>RT_STOP_Info<br>257 |
| Datum Zeit Klasse Status Ereignis                                                                                                    |                                                                        |                                                   |                                             |

Рис.№3. Панель управления.

Для настройки функционального блока используется отдельная программа конфигуратор. Рис.№4.

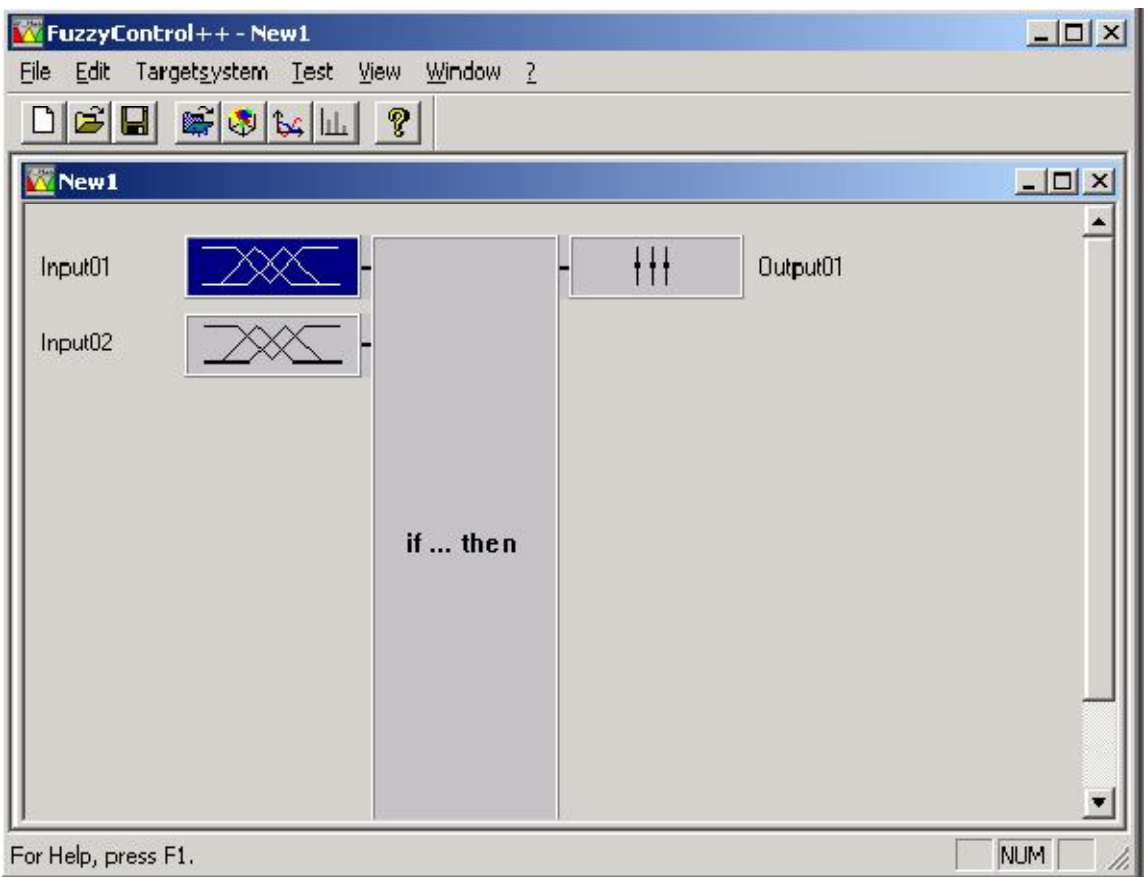

Рис.№4. Программа конфигуратор.

В ней задается, сколько входов и выходов будет использоваться у функционального

блока. Если кликнуть мышкой по изображению входных терм одного из входов, откроется окно настройки этих терм.Рис.№5.

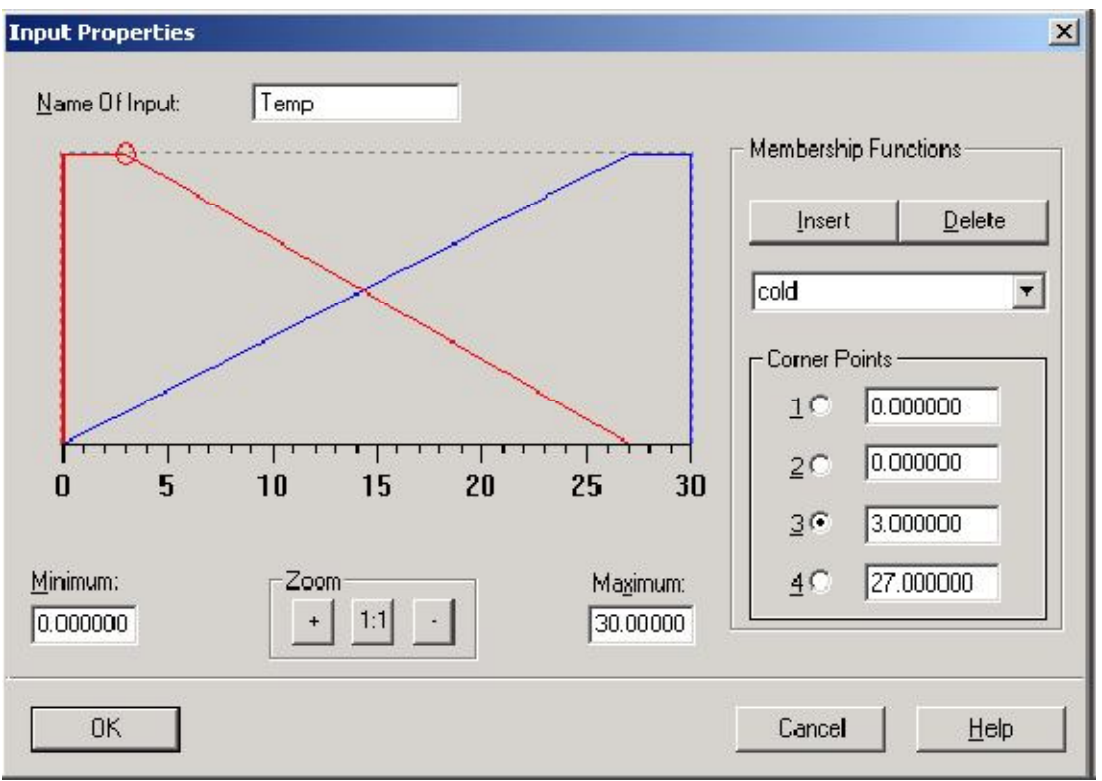

Рис.№5. Окно настройки входных терм.

Если кликнуть мышкой по среднему прямоугольнику, с надписью «if…then», то откроется окно настройки базы знаний. Рис.№6.

База знаний для управления клапаном:

1. Если Температура "низкая" и Давление "низкое" тогда Клапан "приток"

2. Если Температура " низкая " и Давление "высокое" тогда Клапан "закрыт"

3. Если Температура "высокая" и Давление "низкое " тогда Клапан "закрыт"

4. Если Температура " высокая " и Давление "высокое" тогда Клапан "отток"

| Rule Matrix |        |              |            |   |                 |  |                 |          | ×            |
|-------------|--------|--------------|------------|---|-----------------|--|-----------------|----------|--------------|
|             |        | Г            | Temp       | _ |                 |  | <u>⊢ I</u> nput | :s:      |              |
|             | cold   | warm         |            |   |                 |  |                 | emp      |              |
| negativ     | inflow | closed       |            |   |                 |  | <b> </b>        | Pressure |              |
| positiv     | closed | outflow      |            |   |                 |  |                 |          |              |
|             |        |              |            |   |                 |  |                 |          |              |
|             |        |              |            |   |                 |  |                 |          |              |
|             |        |              |            |   |                 |  |                 |          |              |
|             |        |              |            |   |                 |  |                 |          |              |
|             |        |              |            |   |                 |  |                 |          |              |
|             |        |              |            |   |                 |  |                 | uts: ——— |              |
|             |        |              |            |   |                 |  | ⊙ Va            | alve     |              |
| Pressure    | _      | <u>C</u> hai | nge Inputs |   | > <u>T</u> able |  |                 |          |              |
| ,           |        |              |            |   |                 |  | L               |          |              |
|             |        |              |            |   |                 |  |                 |          |              |
| OK          |        |              |            |   |                 |  | 0               | Cancel   | <u>H</u> elp |
|             |        |              |            |   |                 |  |                 |          |              |

Рис.№6. База знаний.

Двойной щелчок мышкой на прямоугольнике рядом с надписью «Output01» открывает окно настройки выходных терм. Рис.№7.

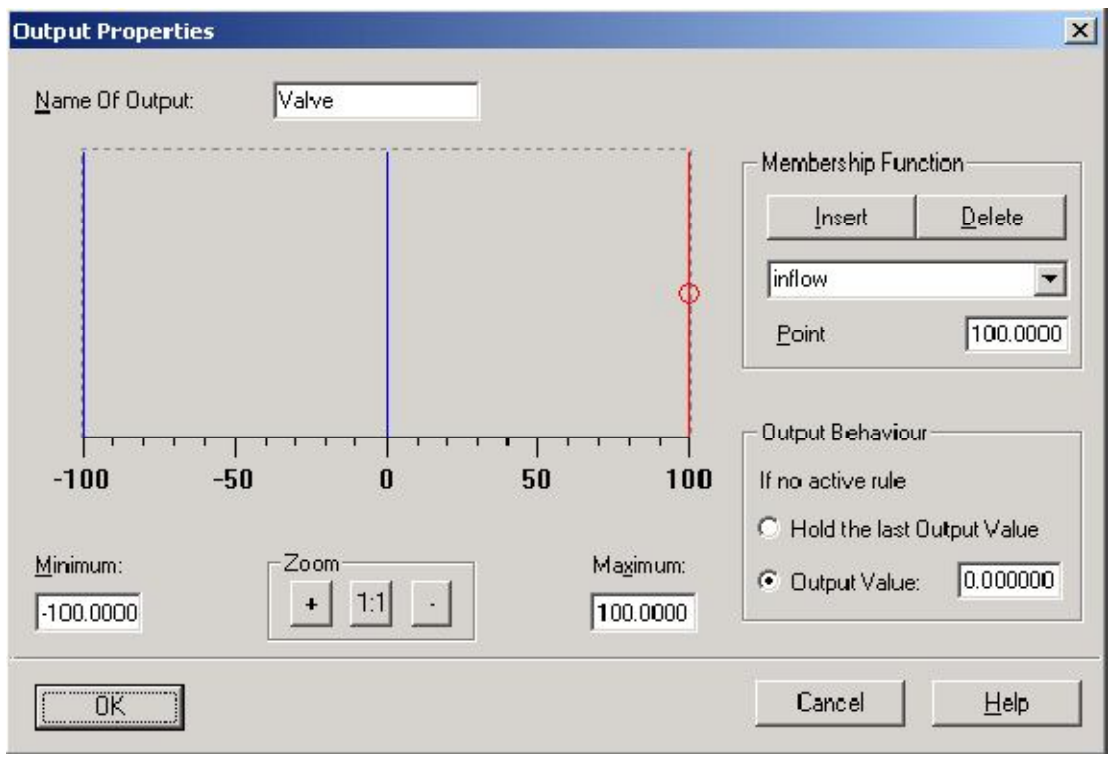

Рис.№7. Выходные термы.

Так же можно проверить, как каждый выход будет отрабатывать в зависимости от входных величин. Входа назначены на оси Х и Y, а выход с Fuzzy logic на ось Z. Можно наглядно увидеть, как будет меняться выходная переменная от входных переменных. Рис.№8.

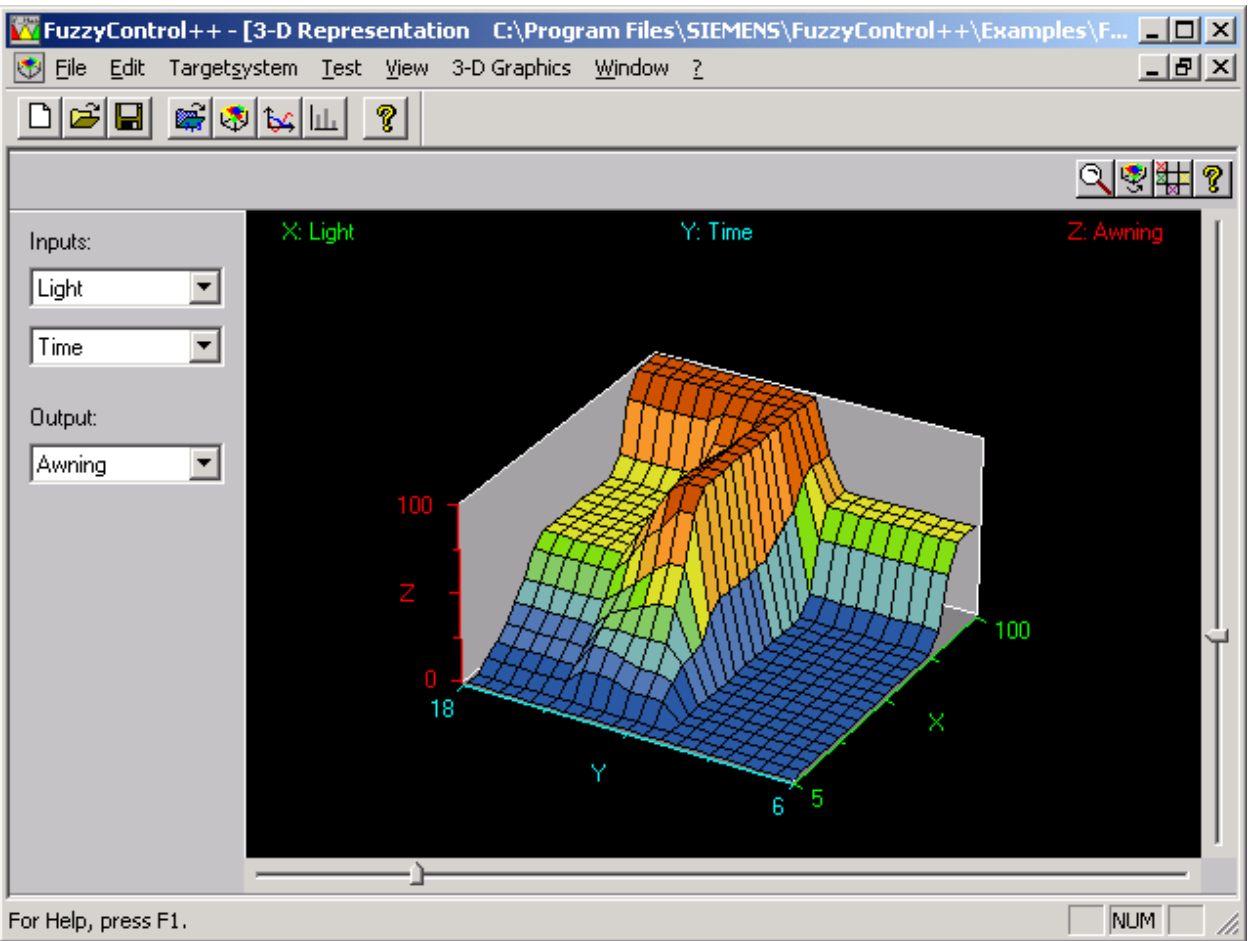

Рис.№8. 3D дисплей.

Есть еще один инструмент для тестирования регулятора, он так же позволяет просмотреть эти переменные в графиках и записать в память. Рис.№9.

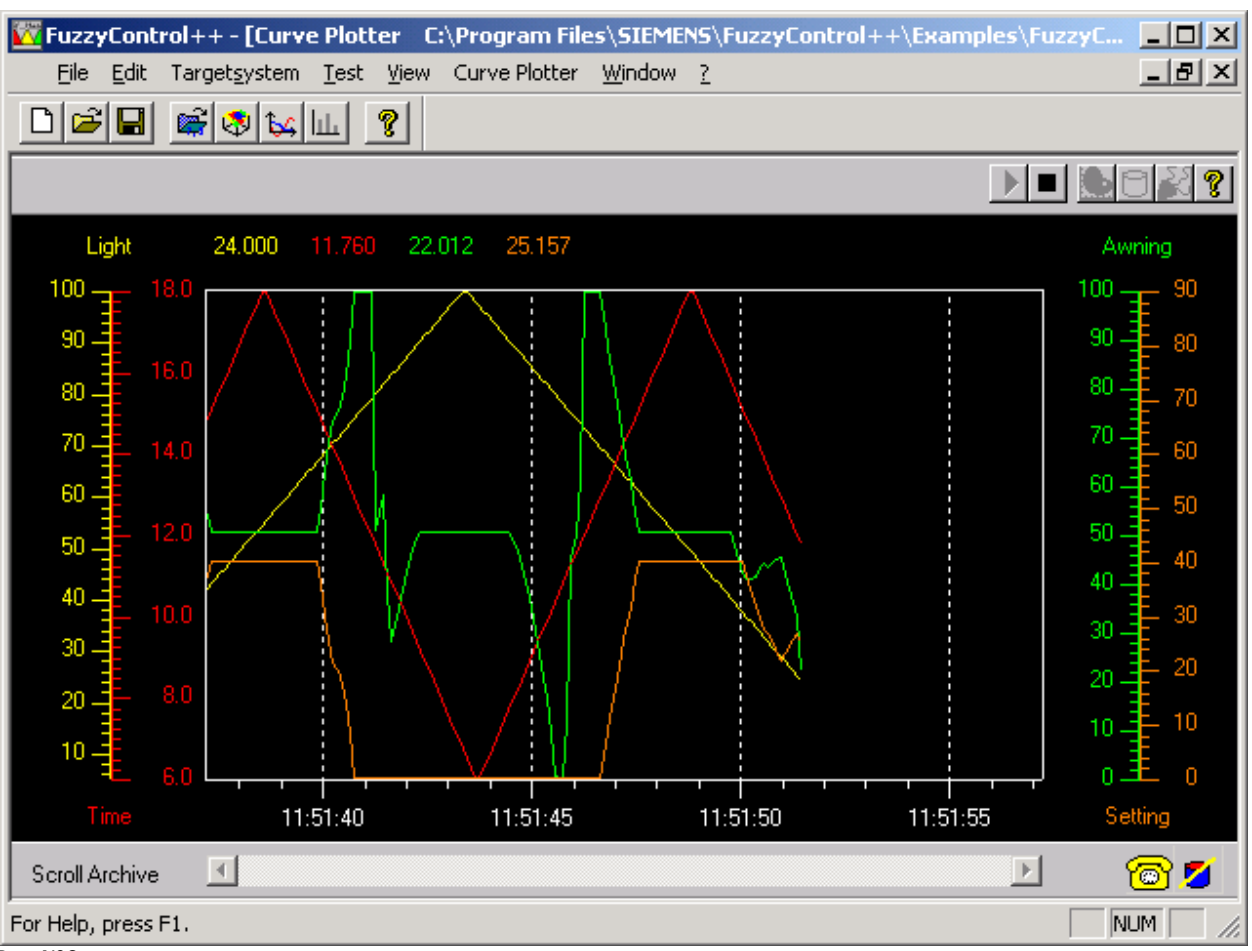

Рис.№9.

Так же вместе с программным пакетом Fuzzy Control, приводиться несколько примеров с применением нечеткой логики. Один из примеров это изменение коэффициентов ПИД регулятора с помощью Fuzzy System, в зависимости от температуры. Рис.№10.

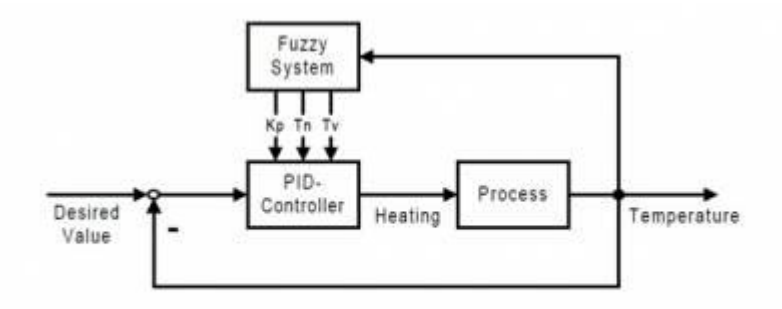

Figure 5: Controller structure

Рис.№10.

По этой таблице должны изменяться коэффициенты ПИД регулятора

# http://chipsystem.ru/

| Temperature T       | cold<br>(< 105°C) | warm<br>(105°C to 135°C) | hot<br>(≥135°C) |
|---------------------|-------------------|--------------------------|-----------------|
| Kp                  | small (20)        | medium (50)              | large (80)      |
| T <sub>N</sub> [ms] | large (10.000)    | medium (5.000)           | small (0)       |
| T <sub>V</sub> [ms] | small (0)         | medium (1.000)           | small (0)       |

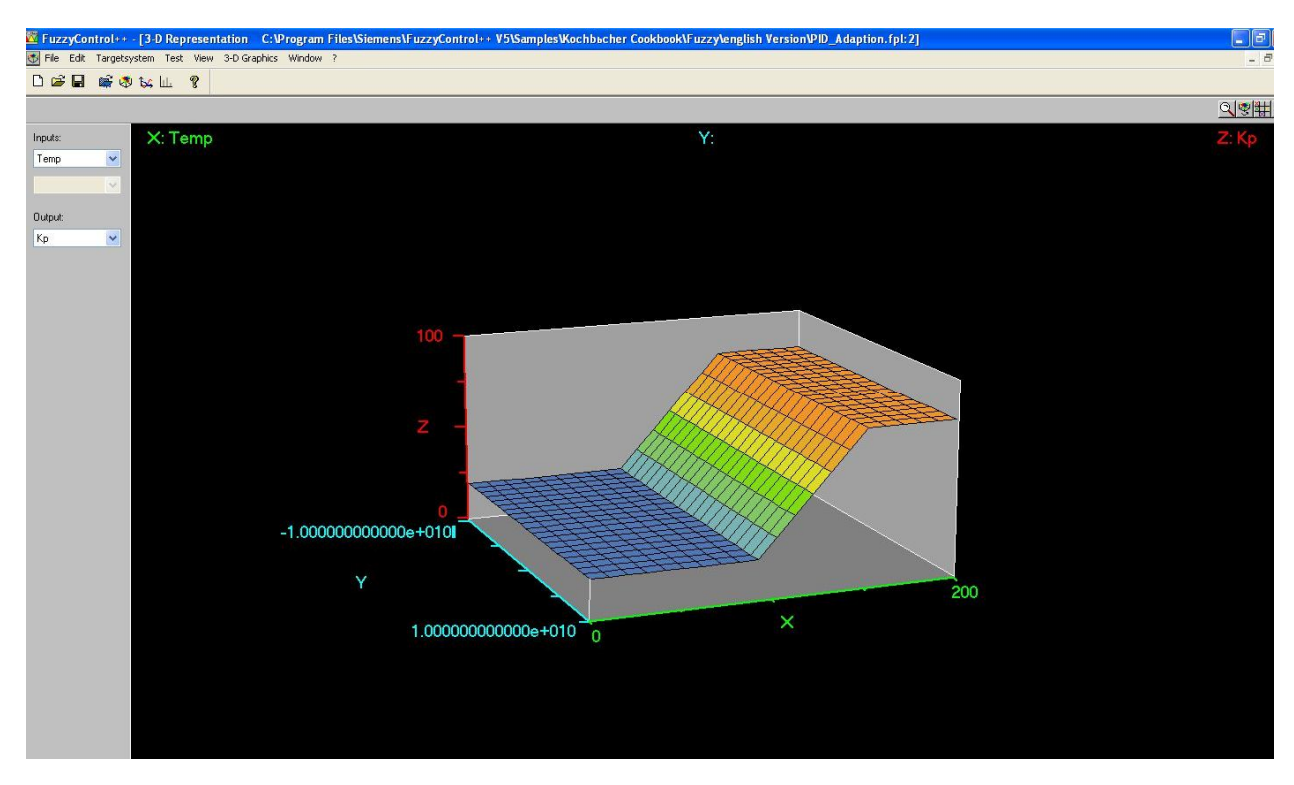

Коэффициент Кр.

## http://chipsystem.ru/

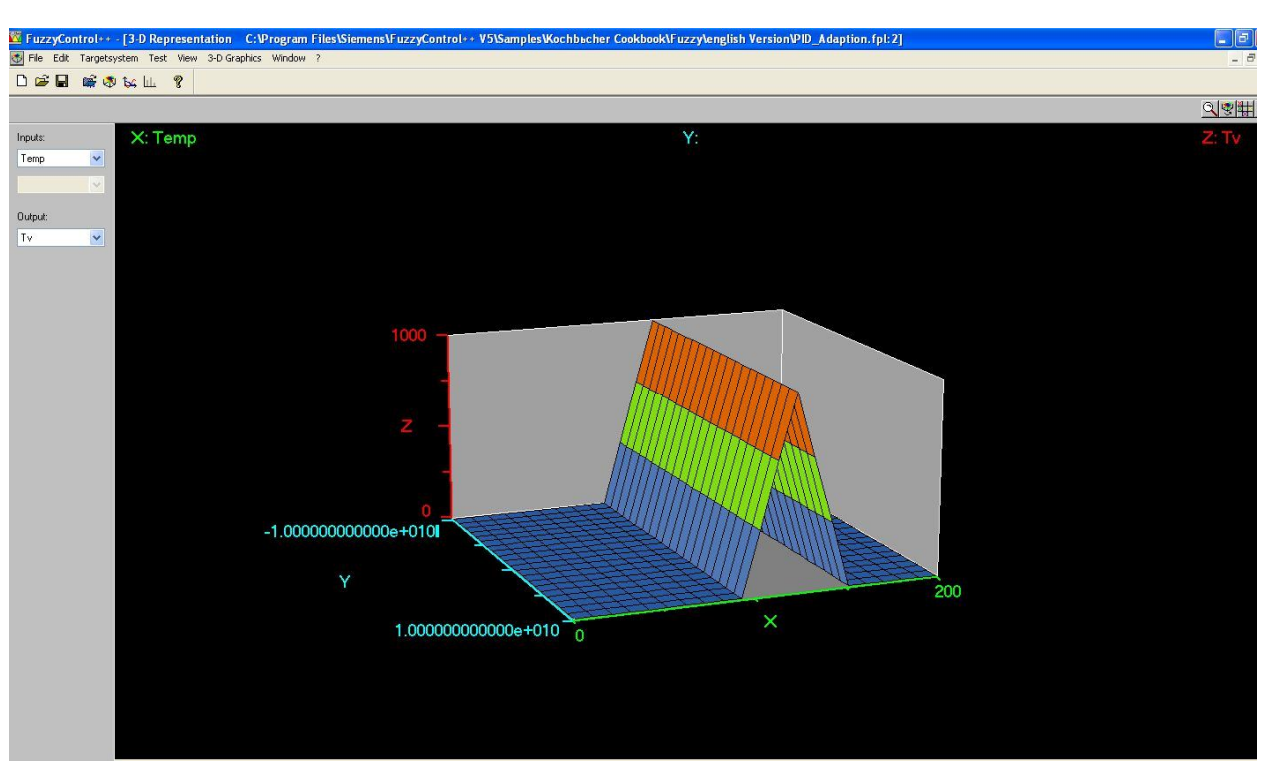

Коэффициентов Кі.

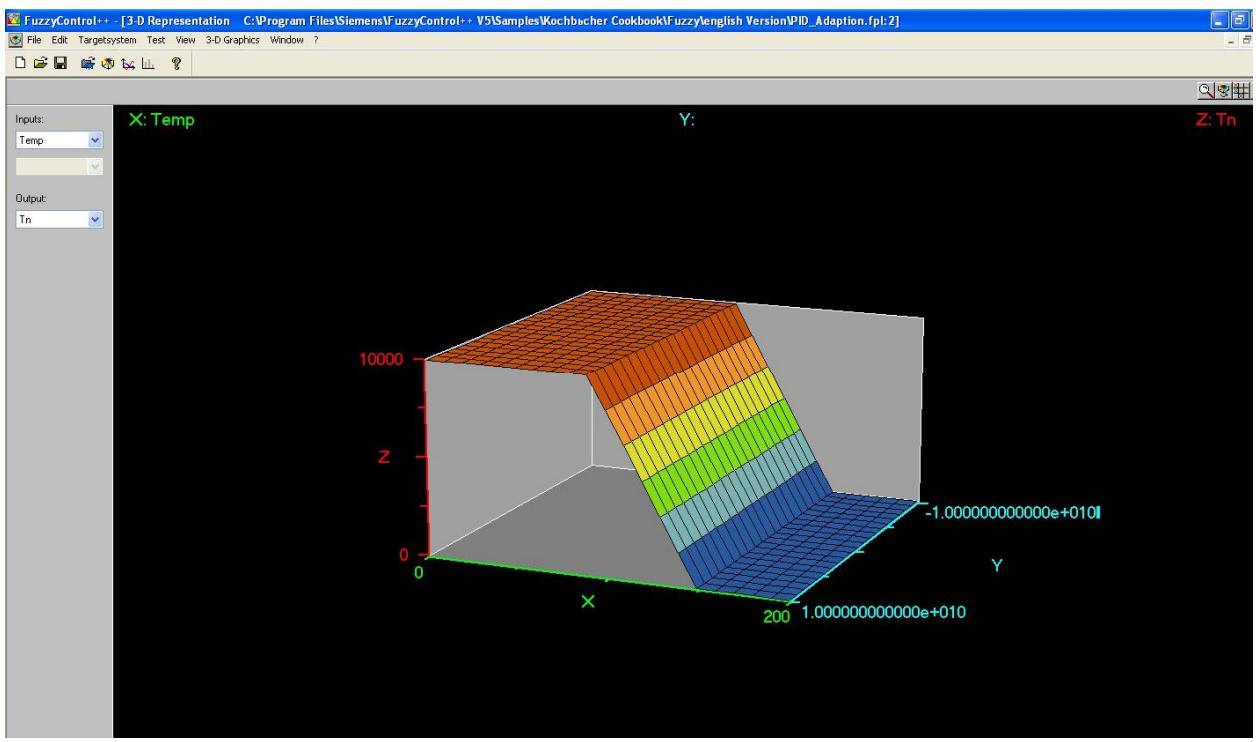

Коэффициент Ту в 3D.

Второй пример: управление задвижкой по давлению и скоростью изменения давления.

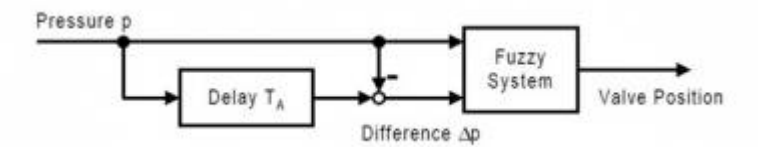

Рис.11. · Клапан принимает три положения: закрыт, на половину открыт и открыт(0%, 50% и 100%). Эти положения клапана соответствуют выходным термам.

| Valve Position | closed | half | open  |
|----------------|--------|------|-------|
|                | 0 %    | 50 % | 100 % |

#### Давление р и скорость изменения давления Dp делится на три состояния.

| Pressure p | small   | medium           | big     |
|------------|---------|------------------|---------|
|            | <10 bar | 10 bar to 14 bar | >14 bar |

| Pressure Change Ap | neg      | zero             | pos     |
|--------------------|----------|------------------|---------|
|                    | < -1 bar | -1 bar to +1 bar | > 1 bar |

## Такая вот база знаний.

| Valve Position |      | Pressure p |        |        |  |
|----------------|------|------------|--------|--------|--|
|                |      | small      | medium | big    |  |
|                | neg  | closed     | closed | closed |  |
| Pressure       | zero | closed     | closed | open   |  |
| Change ∆p      | pos  | closed     | half   | open   |  |

## Конфигуратор.

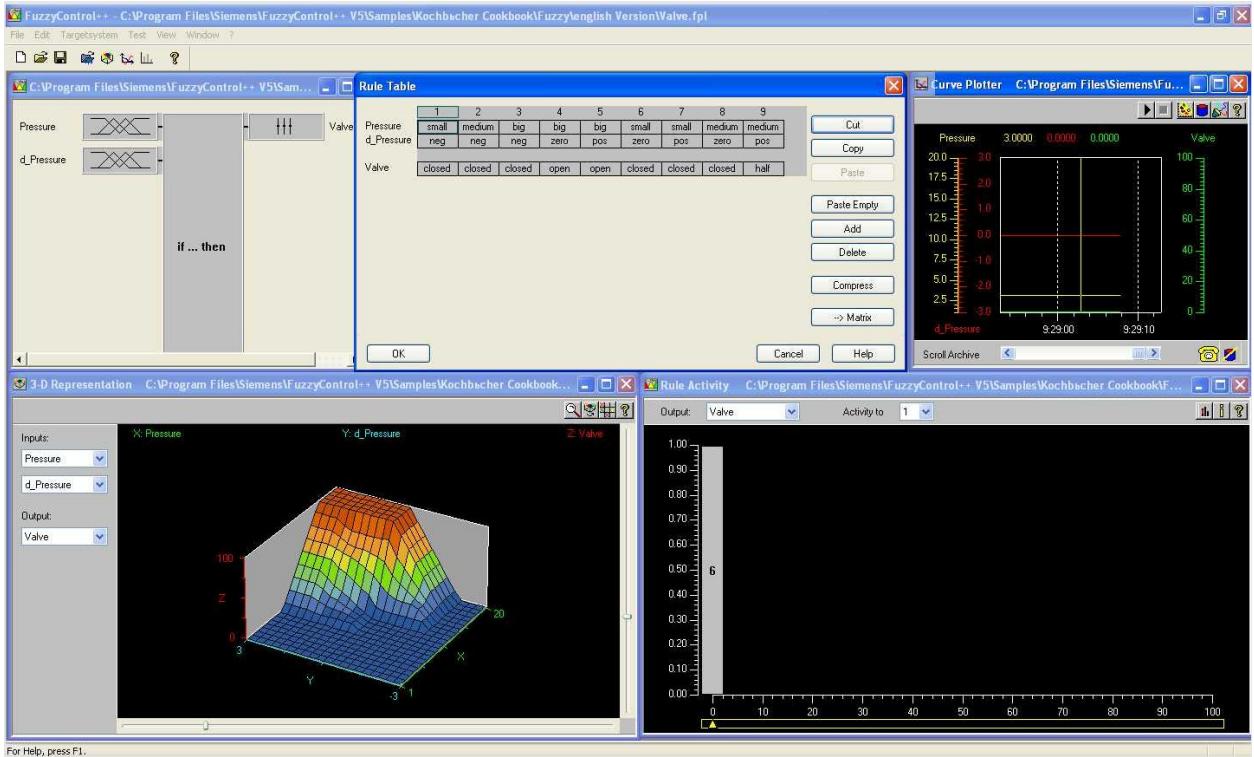

Да и очень интересное онлайн обучение по автоматике и оборудованию Siemens, можно

## посмотреть здесь.

http://old.automation-drives.ru/as/support/applications/

## Скачать демоверсию ПО FuzzyControl можно здесь:

http://www.industry.siemens.com/services/global/en/IT4Industry/products/process\_control/fuzzy\_control/Pages/default\_tab.aspx?tabcardname=Downloads